STEP1 以技師個人身分登入技師與工程技術顧問公司管理資訊系統

| 技師 | Construction Commission. Exect<br>與工程技術權 | 間公司管理                      | 資訊系統                         |           | - |
|----|------------------------------------------|----------------------------|------------------------------|-----------|---|
|    | 目前位置:個                                   | l人技師>系統登入<br><b>技師個</b>    | 人化登入                         |           |   |
|    |                                          | 帳號<br>密碼                   |                              |           |   |
|    | 1                                        | â證碼<br>註冊 :                | 2274<br>登入 忘記客碼              | 離問        |   |
|    | 物素解释。                                    | 地:11010臺北市信義區松<br>福和權為安全政策 | 仁路3號9樓 機關電話:02<br>政府統防資料開放宣告 | -87897609 |   |

STEP2 點選「技師訓練積分查詢」

| 個人技師: | 個人技師線上作業                                          | 登出 |
|-------|---------------------------------------------------|----|
| ſ     | ■ 個人基本資料                                          |    |
|       | ■ 個人經歷                                            |    |
|       | <ul> <li>技師證書</li> <li>技師執照</li> </ul>            |    |
|       | <ul> <li>● 簽證紀錄作業</li> <li>● 惠務所在商業務報告</li> </ul> |    |
|       | <ul> <li>事務所年度耒務報告</li> <li>支師訓練積分查詢</li> </ul>   |    |
|       | <ul> <li>技師訓練活動查詢</li> <li>業務登記簿</li> </ul>       |    |
|       |                                                   |    |

## STEP3 點選「匯出」產製技師執照期間之歷次積分課程資訊 (EXCEL 檔)

| 選單 個人技師: | -                       |        | <b>登</b> :  |
|----------|-------------------------|--------|-------------|
|          | 技師訓練積                   | 分查詢    |             |
| 查詢條件     |                         |        |             |
|          | 資料                      | 利利表    |             |
|          |                         |        | 目前檢視1/1 共1筆 |
| 姓名       |                         |        |             |
| 科別       | 冷凍空調工程                  |        |             |
| 執照字號     |                         |        |             |
| 執照效期     | 2016/11/23 ~ 2022/11/22 |        |             |
|          | 各科訓練                    | 東積分如下  |             |
|          | 序號 科別                   | 積分     |             |
|          | 1 冷凍空調工程                | 570    |             |
|          | 日期區間:2016/11/23~2022    | /11/22 |             |
|          | 總積分:570<br>符合換照標準       | 檢視明細匯出 |             |
|          |                         |        |             |
|          | < <                     | 1 > >  |             |

## 匯出內容如下:

| ● 월 9 · · · · · · · · · · · · · · · · · · |            |                                          |                |                  |        |       |     |     |    |     |    |  | - 0 | 5 3 |   |              |            |        |       |         |     |   |    |   |
|-------------------------------------------|------------|------------------------------------------|----------------|------------------|--------|-------|-----|-----|----|-----|----|--|-----|-----|---|--------------|------------|--------|-------|---------|-----|---|----|---|
| ×1                                        | T IRA REEL | +10 + A'A' = = - ⊗- ⇒88                  | a anat         | . 1              |        | -#    |     | 中等  | 将  |     | 壇  |  | HW  | 方式  |   | 2 <b>-</b> 2 |            | Σ 81   | escie | \$7 Æ   | 5   |   |    |   |
| 100                                       | IN B / I   |                                          |                | 14 11 12 11      | 此 杨文化  | n 184 | 的第二 | 備旺  | R  | 祖文字 | 和入 |  | 輸出  | E.  |   | 調入部          | 1 111      | () (A) |       | 153 BS  | R   |   |    |   |
| ERM                                       | 6          | 95 · · · · · · · · · · · · · · · · · · · |                | 10 KA            | F* 現積* |       |     |     | 85 | 85  |    |  |     |     |   | 4 4          | 1 (7<br>98 | 2.4    | 1     | 19 - BI | it. |   |    |   |
|                                           | 116        | • (* k                                   |                |                  |        |       |     | _   |    |     |    |  |     |     | - |              |            |        |       |         | -   | _ |    | _ |
| A.                                        | B          | C                                        | D              | 1                | F      | G     | 1   | 1 1 | £  | L.  | M. |  | 0   | P   | 0 | R            | S          | 1      | U     | V       | W   | ĸ | Y. | Z |
| 序號                                        | 日相         | 课程/省面直题                                  | 科別             | 裁决               | 積分     |       |     |     |    |     |    |  |     |     |   |              |            |        |       |         |     |   |    |   |
| 1                                         | 2017/03/22 | Panasonic空碑、空氣晶質解決方案                     | 冷涂空调工程         | 第一款              | 10     |       |     |     |    |     |    |  |     |     |   |              |            |        |       |         |     |   |    |   |
| 2                                         | 2017/07/05 | 保温材爽斯技術新工法                               | 小法空調工程         | 第一款              | 20     |       |     |     |    |     |    |  |     |     |   |              |            |        |       |         |     |   |    |   |
| 3                                         | 2017/07/25 | 魔气技测研计会                                  | 冷凍空間工程         | 第一款              | 30     |       |     |     |    |     |    |  |     |     |   |              |            |        |       |         |     |   |    |   |
| 4                                         | 2017/11/23 | 可推荐可抵抗计研讨会                               | 冷凍空調工程         | ¥−a              | 10     |       |     |     |    |     |    |  |     |     |   |              |            |        |       |         |     |   |    |   |
| 5                                         | 2013/05/25 | 冷凍空調器際標準與最新檢測幅決才重                        | 冷凍空調工程         | 第一次              | 20     |       |     |     |    |     |    |  |     |     |   |              |            |        |       |         |     |   |    |   |
| 6                                         | 2013/06/22 | NP明性帮牺牲心式采消装运典效率按测                       | 冷涂空调工程         | 第一款              | 20     |       |     |     |    |     |    |  |     |     |   |              |            |        |       |         |     |   |    |   |
| 15                                        | 2021/04/30 | 規劃設計監造撥後工程控制準遵                           | 冷凍空調工程         | 第一款              | 20     |       |     |     |    |     |    |  |     |     |   |              |            |        |       |         |     |   |    |   |
| 16                                        | 2021/04/30 | 政府採購全生合进期被論、工程局理及数案相關法令                  | 冷凍空間工程         | 第五款(工程<br>倫理)    | 20     |       |     |     |    |     |    |  |     |     |   |              |            |        |       |         |     |   |    |   |
| 17                                        | 2021/04/30 | 政乐探鵰全生命送射機論,工程编程及数案相關法令                  | 冷凍空調工程         | 第五款(数第<br>相關法令)  | 10     |       |     |     |    |     |    |  |     |     |   |              |            |        |       |         |     |   |    |   |
| 18                                        | 2021/04/30 | 政府採購全生命週期被論、工程局理及数書相關法令                  | <b>汴法空调</b> 车程 | 第五款(政府<br>採購全生命道 | 10     |       |     |     |    |     |    |  |     |     |   |              |            |        |       |         |     |   |    |   |
| 19                                        | 2021/10/04 | 110年度建築節能技術與智慧能將管理講習會「本課程有<br>核用模拟成網路提琴」 | 冷凍空調工程         | 第一款              | 30     |       |     |     |    |     |    |  |     |     |   |              |            |        |       |         |     |   |    |   |
| 20                                        | 2021/10/14 | 無臺宝空網線或量減鼓術時间                            | 小涂立间工程         | 第一款              | .30    |       |     |     |    |     |    |  |     |     |   |              |            |        |       |         |     |   |    |   |
| 21                                        | 2021/10/21 | 文世代的空调發展規则                               | 冷涂空碑工程         | x-x              | 20     |       |     |     |    |     |    |  |     |     |   |              |            |        |       |         |     |   |    |   |
| 22                                        | 2022/02/22 | 台灣開朝新發代東昌將討會                             | 冷凍空調工程         | 第一款              | 20     |       |     |     |    |     |    |  |     |     |   |              |            |        |       |         |     |   |    |   |
|                                           | 8.5        |                                          |                |                  |        |       |     | -   |    |     |    |  |     |     |   |              |            |        |       |         |     |   |    |   |
|                                           | #191       | 冷凍空調工程                                   |                |                  |        |       |     |     |    |     |    |  |     |     |   |              |            |        |       |         |     |   |    |   |
|                                           | 教理学览       |                                          |                |                  |        |       |     |     |    |     |    |  |     |     |   |              |            |        |       |         |     |   |    |   |
|                                           | 载星戏剧       | 2915/11/23 ~ 2022/11/22                  |                |                  |        |       |     |     |    |     |    |  |     |     |   |              |            |        |       |         |     |   |    |   |
|                                           | 日期任成       | 2016/11/23 ~ 2022/11/22                  |                |                  |        |       |     |     |    |     |    |  |     |     |   |              |            |        |       |         |     |   |    |   |
|                                           | 结接分        | 570                                      |                |                  |        |       |     |     |    |     |    |  |     |     |   |              |            |        |       |         |     |   |    |   |